# **B550M AORUS PRO AX**

BIOS说明书 Rev. 1001 12MSC-B55MAPW-1001R

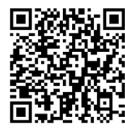

更详尽的产品相关信息,请连接至技嘉网站查询。

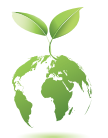

为减缓地球暖化效应,本产品包装材料都可回收再利用,技嘉与您一同 为环保尽一份力!

# BIOS 程序设置

BIOS (Basic Input and Output System, 基本输入输出系统)经由主板上的CMOS芯片,记录着系统各 项硬件设备的设置参数。主要功能为开机自我测试(POST, Power-On Self-Test)、保存系统设置 值及载入操作系统等。BIOS包含了BIOS设置程序,供用户依照需求自行设置系统参数,使电脑 正常工作或执行特定的功能。

存储CMOS数据所需的电力由主板上的锂电池供应,因此当系统电源关闭时,这些数据并不会 遗失,当下次再开启电源时,系统便能读取这些设置数据。

若要进入BIOS设置程序,电源开启后,BIOS在进行POST时,按下<Delete>鍵便可进入BIOS设置 程序主画面。

当您需要更新BIOS,可以使用技嘉独特的BIOS更新方法:Q-Flash或@BIOS。

- Q-Flash 是可在BIOS设置程序内更新BIOS的软件,让用户不需进入操作系统,就可以轻松的更新或备份BIOS。
- @BIOS 是可在Windows操作系统内更新BIOS的软件,通过与互联网的连接,下载及更新最新版本的BIOS。

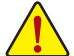

- 更新BIOS有其潜在的风险,如果您使用目前版本的BIOS没有问题,我们建议您不要任意更新 BIOS。如需更新BIOS,请小心的执行,以避免不当的操作而造成系统损毁。
- •我们不建议您随意变更BIOS设置程序的设置值,因为可能因此造成系统不稳定或其它不可预期的结果。如果因设置错误造成系统不稳定或不开机时,请试着清除CMOS设置值数据,将BIOS设置恢复至出厂预设值。(清除CMOS设置值,请参考第二章-「Load Optimized Defaults」的说明,或是参考第一章-「电池」或「CLR\_CMOS针脚」的说明。)

# 2-1 开机画面

电源开启后, 会看到如以下的开机Logo画面:

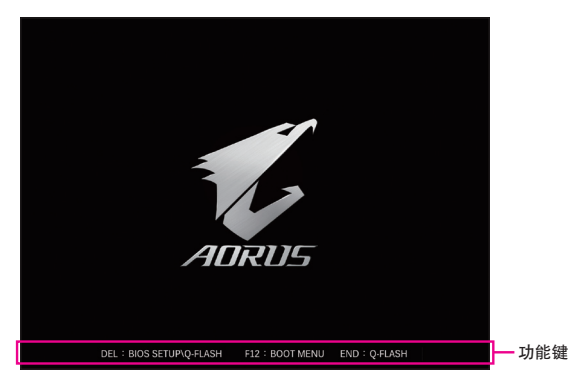

BIOS设置程序画面分为以下两种模式,您可使用<F2>键切换至不同模式:

Easy Mode让用户可以快速地浏览主要系统信息或优化系统性能,您可以使用鼠标点选不同功 能做快速设置。Advanced Mode提供详细的BIOS设置选项,在此画面中,您可以使用键盘上下 左右键来选择要设置的选项,按<Enter>键即可进入子选单,也可以使用鼠标选择所要的选项。

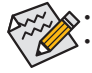

若系统运行不稳定时,请选择「Load Optimized Defaults」,即可载入出厂的预设值。 实际的BIOS设置画面可能会因不同的BIOS版本而有差异,本章节的BIOS设置程序画面仅供参考。 2-2 BIOS 设置程序主画面

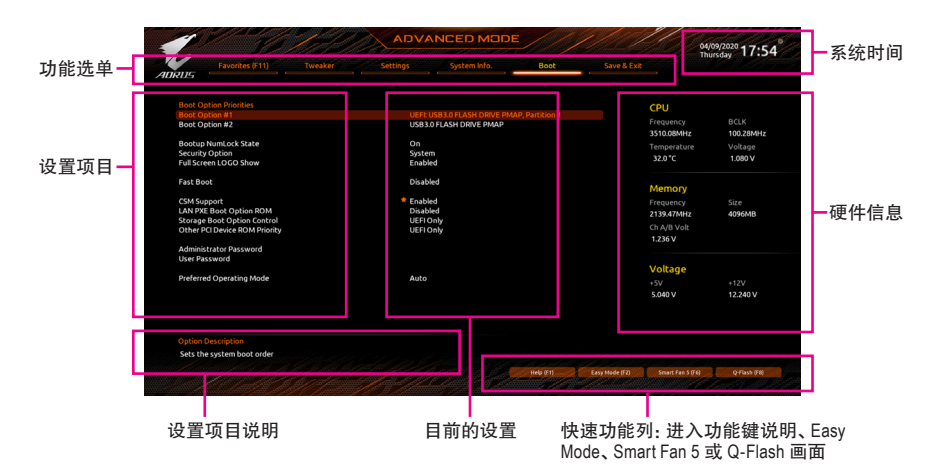

#### Advanced Mode 操作按键

| <←><→>                       | 向左或向右移动光标选择功能选单                          |
|------------------------------|------------------------------------------|
| <↑><↓>                       | 向上或向下移动光标选择设置项目                          |
| <enter>/Double Click</enter> | 确定选项设置值或进入功能选单                           |
| <+>/ <page up=""></page>     | 改变设置状态,或增加栏位中的数值                         |
| <->/ <page down=""></page>   | 改变设置状态,或减少栏位中的数值                         |
| <f1></f1>                    | 显示所有功能键的相关说明                             |
| <f2></f2>                    | 切换至 Easy Mode                            |
| <f3></f3>                    | 可将设置好的 BIOS 设置值存储成一个 CMOS 设置文件 (Profile) |
| <f4></f4>                    | 可将预存的 CMOS 设置文件载入                        |
| <f5></f5>                    | 可载入该画面原先所有项目设置 ( 仅合用于子选单 )               |
| <f6></f6>                    | 显示 Smart Fan 5 设置画面                      |
| <f7></f7>                    | 可载入该画面的最佳化预设值(仅合用于子选单)                   |
| <f8></f8>                    | 进入 Q-Flash 画面                            |
| <f10></f10>                  | 是否存储设置并离开 BIOS 设置程序                      |
| <f11></f11>                  | 切换至我的最爱设置页                               |
| <f12></f12>                  | 截取目前画面,并自动存至U盘                           |
| <insert></insert>            | 可增加或删除最爱设置                               |
| <ctrl>+<s></s></ctrl>        | 显示所安装的内存信息                               |
| <esc></esc>                  | 离开目前画面,或从主画面离开 BIOS 设置程序                 |

# 2-3 Favorites (F11) (最爱设置)

| 1                                         |                            | 1. All                | ADVA                  | NCED MODI         |            |                |                         | 04/09/2020 17.5    |
|-------------------------------------------|----------------------------|-----------------------|-----------------------|-------------------|------------|----------------|-------------------------|--------------------|
| E                                         | vorites (F11)              | Tweaker               | Settings              | System Info.      |            |                |                         | Thursday 17.3.     |
|                                           | iss 'insert' Key To -      | +/- Items From Other  |                       |                   |            |                |                         |                    |
|                                           |                            |                       |                       |                   |            |                | CPU                     |                    |
| CPU Clock Co<br>CPU Vcore<br>CPU Vcore Lo | ntrol<br>adine Calibration |                       | Auto<br>Auto<br>Auto  | 100.00MHz         |            |                | Frequency<br>3510.08MHz | BCLK<br>100.28MHz  |
| CSM Support                               |                            |                       | * Enable              | đ                 |            |                | Temperature<br>33.0 °C  | Voltage<br>1.176 V |
|                                           |                            |                       |                       |                   |            |                | Memory                  |                    |
|                                           |                            |                       |                       |                   |            |                | Frequency<br>2139.47MHz | Size<br>4096MB     |
|                                           |                            |                       |                       |                   |            |                | Ch A/B Volt<br>1.236 V  |                    |
|                                           |                            |                       |                       |                   |            |                | Voltage                 |                    |
|                                           |                            |                       |                       |                   |            |                | +5V<br>5.040 V          | +12V<br>12.168 V   |
|                                           |                            |                       |                       |                   |            |                |                         |                    |
|                                           |                            |                       |                       |                   |            |                |                         |                    |
| Adjusting CPI<br>requirements             | U Clock ratio will a<br>i. | ffect the CPU clock f | requency, temperature | and voltage       | a contract |                |                         |                    |
|                                           |                            |                       |                       | Carron and all an | Help (F1)  | Easy Mode (F2) | Smart Fan 5 (F          | () Q-Flash (F8)    |

您可以将经常使用的选项设为最爱,并可利用功能键<F11>快速切换至此页面,以利变更其设置。在各选项所属页面中,按<Insert>键即可增加或删除最爱设置,被设为最爱的选项会以星号表示。

# 2-4 Tweaker (频率/电压控制)

|                                                                                                    | ADVAN                                                                                 | ICED MODE                            |           |                |                                                   | 04/09/2020 17.53             |
|----------------------------------------------------------------------------------------------------|---------------------------------------------------------------------------------------|--------------------------------------|-----------|----------------|---------------------------------------------------|------------------------------|
| ADRUS Favorites (F11) Tweaker                                                                                   | Settings                                                                              | System Info.                         |           |                |                                                   | Thursday 11.33               |
| CPU Clock Control                                                                                               | * Auto                                                                                | 100.00MHz                            |           |                | CPU                                               |                              |
| Spread Spectrum Control<br>CPU Clock Ratio<br>GFX Clock Frequency<br>GFX Core Voltage<br>Advanced CPU Settings  | Auto<br>Auto<br>Auto<br>Auto                                                          | 35.00                                |           |                | Frequency<br>3510.08MHz<br>Temperature            | BCLK<br>100.28MHz<br>Voltage |
| System Memory Multiplier<br>Advanced Memory Settings                                                            | Auto                                                                                  | 21.33                                |           |                | 32.0°C<br>Memory                                  | 1.092 V                      |
| CPU Vcore<br>Dynamic Vcore(DVID)<br>VCORE SOC<br>Dynamic VCORE SOC(DVID)<br>CPU VDD18<br>CPU VDD18<br>CPU VDD18 | Auto     Auto     Auto     Auto     Auto     Auto     Auto     Auto     Auto     Auto | +0.000V<br>+0.000V<br>1.800V         |           |                | Frequency<br>2139.47MHz<br>Ch A/B Volt<br>1.236 V | Size<br>4096MB               |
| A_VDD1855     DRAMVoltage (CH A/8)     DRVPVV0tage (CH A/8)     DRAM Termination (CH A/8)      CPU/VRM Settings | Auto<br>Auto<br>Auto<br>Auto                                                          | 1.800V<br>1.200V<br>2.500V<br>0.600V |           |                | Voltage<br>+5V<br>5.040 V                         | +12V<br>12.168 V             |
|                                                                                                    |                                                                                       |                                      |           |                |                                                   |                              |
|                                                                                                    |                                                                                       | Sandal - Ind Sta                     | Help (F1) | Easy Mode (F2) | Smart Fan 5 (F6                                   | Q-Flash (F8)                 |

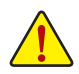

系统是否会依据您所设置的超频或超电压值稳定运行,需视整体系统配备而定。不当的超频或超电压可能会造成CPU、芯片组及内存的损毁或减少其使用寿命。我们不建议您随意调整此页的选项,因为可能造成系统不稳或其它不可预期的结果。仅供用户使用。(若自行设置错误,可能会造成系统不开机,您可以清除CMOS设置值数据,让BIOS设置恢复至预设值。)

- CPU Clock Control (CPU频率控制)
   此选项提供您一次以1 MHz为单位调整CPU的基频。(预设值: Auto)
   强烈建议您依照处理器规格来调整处理器的频率。
   Spread Spectrum Control (展频控制)
- 此选项提供您选择是否开启CPU/PCIe展频控制功能。(预设值: Auto)
- ℃ CPU Ratio Mode<sup>(注)</sup>
  此选项提供您选择同时设置所有CPU核心的倍频或依各核心设置。(预设值: All cores)
- ℃ CCD0 CCX0/1 Ratio<sup>(注)</sup> 此选项提供您手动设置CPU CCX0/1核心的倍频。此选项只有在「CPU Ratio Mode」设为「Per CCX」 时,才能开放设置。(预设值: Auto)
- CPU Clock Ratio (CPU倍频调整) 此选项提供您调整CPU的倍频,可调整范围会依CPU种类自动检测。
- ☞ GFX Clock Frequency (GPU频率控制)<sup>(注)</sup> 此选项提供您调整GPU的频率。若您调整「GFX Clock Frequency」选项必须同时设置「GFX Core Voltage」才会有作用。(预设值: Auto) 注意!可调整的频率会依所使用的CPU而有所不同。若设为「Auto」, BIOS会自动设置此功能。
- GFX Core Voltage (GPU电压控制)<sup>(注)</sup>
   此选项提供您调整GPU的电压。(预设值: Auto)
   注意! 可调整的电压会依所使用的CPU而有所不同。若设为「Auto」, BIOS会自动设置此功能。
- Advanced CPU Settings
- Core Performance Boost<sup>(注)</sup>
   此选项提供您选择是否启动CPU的Core Performance Boost模式(CPB, CPU加速模式)。
   (预设值: Auto)
- (注) 此选项仅开放给有支持此功能的CPU。

#### ∽ SVM Mode (虚拟化技术)

此选项提供您选择是否启动虚拟化技术。虚拟化技术让您可以在同一平台的独立数据分割区,执行多个操作系统和应用程序。(预设值: Disabled)

由AMD Cool'n'Quiet驱动程序动态调整CPU时钟及VID.以减少耗电量及

AMD Cool&Quiet function (AMD Cool'n'Quiet功能)

➡ Enabled

热能的产生。(预设值)

▶ Disabled 关闭此功能。

PPC Adjustment<sup>(注一)</sup>

此选项提供您锁定CPU 的PState。(预设值: PState 0)

○ Global C-state Control (注一)

此选项提供您选择是否让CPU进入C-state省电模式。启动此选项可以让系统在闲置状态时,降低CPU时钟,以减少耗电量。(预设值:Auto)

#### ∽ Power Supply Idle Control<sup>(注-)</sup>

此选项提供您关闭或开启Package C6 State。

- ▶ Typical Current Idle 关闭此功能。
- ▶Low Current Idle 开启此功能。
- ▶Auto BIOS会自动设置此功能。(预设值)

#### ○ CCD Control (注一)

此选项提供您控制CCD数量。(预设值: Auto)

- ⑦ Downcore Control 此选项提供您关闭或开启CPU核心数(可开启的数量依CPU而不同)。(预设值: Auto)
- SMT Mode (启动CPU多线程技术)
   此选项提供您关闭或开启CPU多线程功能(Simultaneous Multi-threading)。(预设值: Auto)
- ⑦ CPPC (注一)

此选项提供您选择是否启动CPPC功能。(预设值: Auto)

☞ CPPC Preferred Cores<sup>(注一)</sup>
此选项提供您选择是否启动CPPC Preferred Cores功能。(预设值: Auto)

#### ☞ Extreme Memory Profile (X.M.P.) (注二)

开启此选项BIOS可读取XMP规格内存条的SPD数据,可强化内存性能。

- ▶Disabled 关闭此功能。(预设值)
- ▶ Profile1 设置组合一。
- ▶ Profile2<sup>(注二)</sup> 设置组合二。
- XMP High Frequency Support (注二) 此选项提供您选择高频内存兼容性的等级。此选项只有在「Extreme Memory Profile (X.M.P.)」 设为「Profile1」或「Profile2」时,才能开放设置。(预设值: Auto)
- System Memory Multiplier (内存倍频调整) 此选项提供您调整内存的倍频。若设为「Auto」, BIOS将依内存SPD数据自动设置。 (预设值: Auto)
- (注一) 此选项仅开放给有支持此功能的CPU。
- (注二) 此选项仅开放给有支持此功能的CPU及内存条。

- Advanced Memory Settings
- Memory Subtimings
- ▼ Standard Timing Control, Advanced Timing Control, CAD Bus Setup Timing, CAD Bus Drive Strength, Data Bus Configuration 这些选项可让您调整内存的时序。请注意! 在您调整完内存时序后, 可能会发生系统不稳 或不开机的情况,您可以载入最佳化设置或清除CMOS设置值数据,让BIOS设置恢复至预 设值。
- SPD Info 此选项显示所安装的内存信息。
- □ CPU Vcore/Dynamic Vcore(DVID)/VCORE SOC/Dynamic VCORE SOC(DVID)/CPU VDD18/CPU VDDP/A\_VDD18S5/DRAM Voltage (CH A/B)/DDRVPP Voltage (CH A/B)/ DRAM Termination (CH A/B)

这些选项可让您调整CPU Vcore及内存的电压值。

# CPU/VRM Settings

此画面可让您调整Load-Line Calibration幅度、过电压保护值、过电流保护值、PWM相位···等 设置。

# 2-5 Settings(设置)

| 1                                                                                                    |                                                     | Z | ADVA     |              |           |                |                                                             | 04/09/2020 17.57                        |
|----------------------------------------------------------------------------------------------------|-----------------------------------------------------|---|----------|--------------|-----------|----------------|-------------------------------------------------------------|-----------------------------------------|
| AURUS                                                                                                    | Favorites (F11)                                     |   | Settings | System Info. |           |                |                                                             | Thursday 17.33                          |
| <ul> <li>Platfor</li> <li>IO Port</li> <li>Miscell</li> <li>AMD C</li> <li>AMD C</li> <li>AMD C</li> <li>PC Heat</li> </ul> | m Power<br>S<br>aneous<br>BS<br>Iverclocking<br>Ith |   |          |              |           |                | CPU<br>Frequency<br>3510.08MHz<br>Temperature<br>32.0°C     | BCLK<br>100.28MHz<br>Voltage<br>1.090 V |
| <ul> <li>Smart I</li> </ul>                                                                                                 | Fan 5                                               |   |          |              |           |                | Memory<br>Frequency<br>2139.47MHz<br>Ch A/B Volt<br>1.236 V | Size<br>4096MB                          |
|                                                                                                    |                                                     |   |          |              |           |                | Voltage<br>+5V<br>5.040 V                                   | +12V<br>12.168 V                        |
| Option<br>Platfor                                                                                                    | Description<br>m Power Settings                     |   |          |              |           |                |                                                             |                                         |
|                                                                                                    |                                                     |   |          |              | Help (F1) | Easy Mode (F2) | Smart Fan S (F                                              | 6 Q-Flash (F8)                          |

Platform Power

#### ☞ AC BACK (电源中断后, 电源恢复时的系统状态选择)

此选项提供您选择断电后电源恢复时的系统状态。

| ➡ Memory     | 断电后电源恢复时,系统将恢复至断电前的状态。           |
|--------------|----------------------------------|
| ➡ Always On  | 断电后电源恢复时,系统将立即被启动。               |
| ➡ Always Off | 断电后电源恢复时,系统维持关机状态,需按电源键才能重新启动系统。 |
| -            | (预设值)                            |

#### ☞ ErP

此选项提供您选择是否在系统关机(S5待机模式)时将耗电量调整至最低。(预设值: Disabled) 请注意: 当启动此功能后,定时开机功能将无作用。

#### ∽ Soft-Off by PWR-BTTN (关机方式)

此选项提供您选择在MS-DOS系统下,使用电源键的关机方式。

- ▶ Instant-Off 按一下电源键即可立即关闭系统电源。(预设值)
- ▶ Delay 4 Sec. 需按住电源键4秒后才会关闭电源。若按住时间少于4秒,系统会进入暂停 模式。

#### ☞ Power Loading

此选项提供您选择是否开启或关闭虚拟负载。当您的电源供应器因为负载过低造成断电或死机的保护现象,请设置为「Enabled」。若设为「Auto」,BIOS会自动设置此功能。(预设值:Auto)

#### 

此选项提供您选择是否在操作系统下开启High Precision Event Timer (HPET,高精准事件计时器)的功能。(预设值: Enabled)

### ☞ CEC 2019 Ready

此选项提供您选择是否在系统关机、闲置和待机模式时调整其用电量设置,以符合CEC2019 规范(California Energy Commission Standards 2019)。(预设值: Disabled)

IO Ports

#### ☞ Initial Display Output

此选项提供您选择系统开机时优先从集成显示功能或PCI-E显卡输出。

- ▶IGD Video<sup>(注)</sup> 系统会从集成显示功能输出。
- ▶PCle 1 Slot 系统会从安装于PCIEX16插槽上的显卡输出。(预设值)
- ▶ PCle 2 Slot 系统会从安装于PCIEX2插槽上的显卡输出。

#### ∽ Integrated Graphics (集成显示功能)<sup>(注)</sup>

此选项提供您选择是否开启主板集成的显示功能。

- ▶ Auto BIOS会依所安装的显卡自动开启或关闭主板集成的显示功能。
  - (预设值)
- ▶ Forces 开启主板集成的显示功能。
- ▶Disabled 关闭主板集成的显示功能。

#### · UMA Mode (注)

此选项提供您设置UMA模式。

- ▶Auto BIOS会自动设置此功能。(预设值)
- ▶ UMA Specified 设置显示内存大小。
- ▶UMA Auto 设置显示分辨率。

▶UMA Game Optimized 会依照系统的总内存容量调整Frame Buffer Size。

此选项只有在「Integrated Graphics」设为「Forces」时,才能开放设置。

#### ○ UMA Frame Buffer Size (选择显示内存大小)<sup>(注)</sup>

UMA Frame Buffer Size指的是主板集成显示功能所需要的显示内存大小。此部份的显示内存 由系统主存储分享出来。例如像MS-DOS操作系统就会使用到这一部份的内存来做为显示之 用。选项包括: Auto (预设值)、64M~2G。

此选项只有在「UMA Mode」设为「UMA Specified」时,才能开放设置。

#### ∽ Display Resolution (选择分辨率)<sup>(注)</sup>

此选项提供您选择分辨率。选项包括: Auto (预设值)、1920x1080 and below、2560x1600、 3840x2160。

此选项只有在「UMA Mode」设为「UMA Auto」时,才能开放设置。

#### ☞ HD Audio Controller (集成音频功能)

此选项提供您选择是否开启主板集成的音频功能。(预设值: Enabled) 若您要安装其他厂商的音频卡时,请先将此选项设为「Disabled」。

#### PCIEX16 Bifurcation

此选项提供您选择设置PCIEX16插槽的分流模式,选项有:Auto、PCIE 2x8、PCIE 1x8/2x4、PCIE 2x4/1x8、PCIE 4x4<sup>(注)</sup>。(预设值:Auto)

#### ∽ Above 4G Decoding

此选项提供您针对64位的设备开启或关闭4 GB以上的内存空间。外接多张高阶显卡时,因 为4 GB以下内存空间不足,造成进入操作系统时无法启动驱动程序,可启动此功能。此功 能只用在64位操作系统。(预设值: Disabled)

#### ☞ Re-Size BAR Support

此选项提供您选择是否支持Resizable BAR功能。(预设值: Disabled)

#### ∽ Onboard LAN Controller (集成网络功能)

此选项提供您选择是否开启主板集成的网络功能。(预设值: Enabled) 若您要安装其他厂商的网络卡时,请先将此选项设为「Disabled」。

(注) 此选项仅开放给有支持此功能的CPU。

- Super IO Configuration
- Serial Port (集成COM接口)
   此选项提供您选择是否启动集成COM接口。(预设值: Enabled)
- USB Configuration
- ☞ Legacy USB Support (支持USB规格键盘/鼠标) 此选项提供您选择是否在MS-DOS操作系统下使用USB键盘或鼠标。(预设值: Enabled)
- XHCI Hand-off (XHCI Hand-off功能)
   此选项提供您选择是否针对不支持XHCI Hand-off功能的操作系统,强制开启此功能。
   (预设值: Enabled)
- USB Mass Storage Driver Support (USB储存设备支持)
   此选项提供您选择是否支持USB储存设备。(预设值: Enabled)
- Port 60/64 Emulation (I/O接口60/64h的模拟支持) 此选项提供您选择是否开启对 I/O接口60/64h的模拟支持。开启此功能可让没有原生支持 USB的操作系统可以完全地支持 USB 键盘。(预设值: Disabled)
- Mass Storage Devices (USB储存设备设置) 此选项列出您所连接的USB储存设备清单,此选项只有在连接USB储存设备时,才会出现。
- NVMe Configuration

此选项列出您所连接的M.2 NVME PCle SSD设备相关信息。

- SATA Configuration
- 🗢 SATA Mode

此选项提供您选择是否开启芯片组集成SATA控制器的RAID功能。

- ▶ RAID 开启SATA控制器的RAID功能。
- ▶ AHCI 设置SATA控制器为AHCI模式。AHCI (Advanced Host Controller Interface)为一种介面 规格,可以让储存驱动程序启动进阶Serial ATA功能,例: Native Command Queuing 及热插拔(Hot Plug)等。(预设值)

# ∽ NVMe RAID mode

此选项提供您是否使用M.2 NVMe PCle SSD构建RAID模式。(预设值: Disabled)

- Chipset SATA Port Enable
   此选项提供您选择是否启动芯片组集成的SATA控制器。(预设值: Enabled)

   Chinset SATA Port 0/1/2/3
- Chipset SATA Port 0/1/2/3
   此选项列出您所连接的SATA设备信息。

# Network Stack Configuration

Over the stack

此选项提供您选择是否通过网络开机功能(例如Windows Deployment Services伺服器), 安装 支持GPT格式的操作系统。(预设值: Disabled)

☞ IPv4 PXE Support

此选项提供您选择是否开启IPv4 (互联网通信协议第4版)的网络开机功能支持。此选项只有 在「Network Stack」设为「Enabled」时,才能开放设置。

- ☞ IPv4 HTTP Support

☞ IPv6 PXE Support

此选项提供您选择是否开启IPv6 (互联网通信协议第6版)的网络开机功能支持。此选项只 有在「Network Stack」设为「Enabled」时,才能开放设置。

- ☞ IPv6 HTTP Support 此选项提供您选择是否开启IPv6 (互联网通信协议第6版) HTTP的网络开机功能支持。此选 项只有在 [Network Stack」 设为 [Enabled] 时,才能开放设置。
- ☞ PXE boot wait time 此选项提供您设置要等待多久时间,才可按<Esc>键结束PXE开机程序。此选项只有在 「Network Stack」设为「Enabled」时,才能开放设置。(预设值: 0)
- ☆ Media detect count 此选项提供您设置检测媒体的次数。此选项只有在「Network Stack」设为「Enabled」时,才能 开放设置。(预设值: 1)
- Realtek PCle Family Controller 此画面提供网线接口的程序信息及相关设置。
- Miscellaneous
- ∽ LEDs in System Power On State

此选项提供您选择当系统开机时是否开启主板灯号的显示模式。

- ▶Off 当系统开机时,将会关闭您所设置的灯号模式。
- ▶ On 当系统开机时,将会开启您所设置的灯号模式。(预设值)

#### ∽ LEDs in Sleep, Hibernation, and Soft Off States

此选项提供您选择当系统进入S3/S4/S5模式时是否开启主板灯号的显示模式。

- 此选项只有在「LEDs in System Power On State」设为「On」时,才能开启此功能。
- ▶Off 当系统进入S3/S4/S5模式时,将会关闭您所设置的灯号模式。(预设值)
- ▶On 当系统进入S3/S4/S5模式时,将会开启您所设置的灯号模式。
- PCIe Slot Configuration

此选项提供您选择设置PCI Express插槽要以Gen 1、Gen 2、Gen 3或Gen 4<sup>(油)</sup>模式运行。实际运行模式仍需以各插槽的规格为主。若设为「Auto」,BIOS会自动设置此功能。(预设值: Auto)

#### ✓ PCIe ASPM Mode 提供您控制连接至CPU PEG通道设备的ASPM模式。(预设值: Disabled)

♂ 3DMark01 Enhancement 此选项提供您选择是否强化对早期硬件测试软件的测试性能。(预设值: Disabled)

- 此远坝提供您选择走省强化对早期硬件测试软件的测试性能。(预设值: DISaDIe
- ✓ IOMMU 此选项提供您选择是否开启AMD IOMMU功能。(预设值: Auto)
- → AMD CPU fTPM

此选项提供您选择是否要开启AMD CPU集成的TPM 2.0功能。(预设值: Disabled)

Trusted Computing

此选项提供您选择是否开启安全加密模块(TPM)功能。

- AMD CBS 此画面提供AMD CBS相关设置。
- (注) 此选项仅开放给有支持此功能的CPU。

- PC Health
- ☞ Reset Case Open Status (重置机箱状况)

▶ Disabled 保留之前机箱被开启状况的记录。(预设值)

▶ Enabled 清除之前机箱被开启状况的记录。

- Case Open (机箱被开启状况) 此栏位显示主板上的「CI针脚」通过机箱上的检测设备所检测到的机箱被开启状况。如果 电脑机箱未被开启,此栏位会显示「NO」;如果电脑机箱被开启过,此栏位则显示「YES」。 如果您希望清除先前机箱被开启状况的记录,请将「Reset Case Open Status」设为「Enabled」 并重新开机即可。
- CPU Vcore/CPU VDDP/DRAM Channel A/B Voltage/+3.3V/+5V/CHIPSET Core/+12V/ VCORE SOC (检测系统电压)

显示系统目前的各电压值。

- Smart Fan 5
- ☞ Monitor (监控)

此选项提供您选择要监控及设置的对象。(预设值: CPU FAN)

☞ Fan Speed Control (智能风扇转速控制)

此选项提供您选择是否启动智能风扇转速控制功能,并且可以调整风扇运转速度。

- ▶ Normal 风扇转速会依温度而有所不同,并可视个人的需求,在System Information Viewer 中调整合当的风扇转速。(预设值)
- ➡ Silent 风扇将以低速运行。
- ▶Manual 您可以在曲线图内调整风扇的转速。
- ▶Full Speed 风扇将以全速运行。
- ☞ Fan Control Use Temperature Input (参考温度来源选择) 此选项提供您选择控制风扇转速的参考温度来源。
- ⑦ Temperature Interval (缓冲温度) 此选项提供您选择风扇转速的反应缓冲温度。
- ☞ Fan Control mode (智能风扇控制模式)

▶Auto 自动设置成上佳控制方式。(预设值)

- ▶ Voltage 使用3-pin的风扇时建议选择Voltage模式。
- ▶PWM 使用4-pin的风扇时建议选择PWM模式。

# ∽ Fan Stop (风扇停止运转)

此选项提供您选择是否启动风扇停止运转的功能。您可以在曲线图内设置温度的上限,当 温度低于上限时风扇将会停止运转。(预设值: Disabled)

- ☞ Temperature (检测温度)
  显示您所监控的对象目前温度。
- ☞ Fan Speed (检测风扇转速) 显示风扇目前的转速。
- Flow Rate (检测水冷系统流速) 显示水冷系统目前的流速。
- ☞ Temperature Warning Control (温度警告)

此选项提供您选择设置过温警告的温度。当温度超过此选项所设置的数值时,系统将会发 出警告声。选项包括: Disabled (预设值,关闭温度警告)、60°C/140°F、70°C/158°F、80°C/176°F、 90°C/194°F。

# ☞ Fan Fail Warning (风扇故障警告功能)

此选项提供您选择是否启动风扇故障警告功能。启动此选项后,当风扇没有接上或故障的时候,系统将会发出警告声。此时请检查风扇的连接或运行状况。(预设值: Disabled)

# 2-6 System Info. (系统信息)

|                                                                                             |                                         |                                                       |                 |               |                                   | 04/09/2020 17:5      |
|---------------------------------------------------------------------------------------------|-----------------------------------------|-------------------------------------------------------|-----------------|---------------|-----------------------------------|----------------------|
| Favorites (F11) Tweaker                                                                     |                                         | System Info.                                          |                 |               |                                   |                      |
| Model Name<br>BIOS Version<br>BIOS Date                                                     | 8550<br>T0d<br>04/09                    | M AORUS PRO-P                                         |                 |               | CPU<br>Frequency                  |                      |
| BIOS ID                                                                                     | SARN                                    | IR006                                                 |                 |               | 3510.08MHz<br>Temperature         | 100.28MHz<br>Voltage |
| System Language                                                                             | Engli                                   | .h                                                    |                 |               | 32.0 °C                           | 1.080 V              |
| Processor Type<br>Processor CPUID<br>Processor Speed<br>Processor Clock<br>Installed Memory | AMD<br>0086/<br>100.2<br>3510.<br>4096/ | Eng Sample: 100-000000<br>0F01<br>8MHz<br>08MHz<br>MB | 1146-40_42/35_Y |               | Memory<br>Frequency<br>2139.47MHz | Size<br>4096MB       |
| LAN MAC Address                                                                             | 0014                                    | 85222222                                              |                 |               | Ch A/B Volt                       |                      |
| System Date<br>System Time                                                                  | [ 04<br>[ 17                            | / 09 / 2020 ] Thu<br>: 54 : 50 ]                      |                 |               |                                   |                      |
| Access Level                                                                                | Admi                                    | nistrator                                             |                 |               | Voltage<br>+5V                    |                      |
| Plug in Devices Info<br>Q-Flash                                                             |                                         |                                                       |                 |               | 5.040 V                           | 12.240 V             |
|                                                                                             |                                         |                                                       |                 |               |                                   |                      |
| Choose the system default language                                                          |                                         |                                                       |                 |               |                                   |                      |
|                                                                                             |                                         |                                                       | Hels (Ct)       | Easy Made (C) | Smart Can S (1)                   | 0.0000.000           |

此画面提供您主板型号及BIOS 版本等信息。您可以选择BIOS设置程序所要使用的语言或是设 置系统时间。

- System Language (设置使用语言)
   此选项提供您选择BIOS设置程序内所使用的语言。
- ☞ System Date (日期设置) 设置电脑系统的日期,格式为「星期(仅供显示)/月/日/年」。若要切换至「月」、「日」、「年」 栏位,可使用<Enter>鍵,并使用键盘<Page Up>或<Page Down>键切换至所要的数值。
- ∽ System Time (时间设置)

设置电脑系统的时间,格式为「时:分:秒」。例如下午一点显示为「13:00:00」。若要切换 至「时」、「分」、「秒」栏位,可使用<Enter>键,并使用键盘<Page Up>或<Page Down>键切换 至所要的数值。

∽ Access Level (使用权限)

依登入的密码显示目前用户的权限(若没有设置密码,将显示「Administrator」。管理员(Administrator)权限允许您修改所有BIOS设置。用户(User)权限仅允许修改部份您BIOS设置。

Plug in Devices Info

此选项列出您所连接的SATA、PCI-E、M.2…等设备相关信息。

Q-Flash

此选项可以进入Q-Flash程序,以进行更新BIOS (Update BIOS)或备份目前的BIOS文件(Save BIOS)。

# 2-7 Boot (开机功能设置)

|                                                                                                    |                                     |                           |                |                 |                                      | 04/09/2020 17:5    |
|----------------------------------------------------------------------------------------------------|-------------------------------------|---------------------------|----------------|-----------------|--------------------------------------|--------------------|
| Favorites (F11) Tweaker                                                                                | Settings                            |                           | Boot           | Save & Exit     |                                      | inorsuay           |
| Boot Option Priorities                                                                                 | 11661-1                             |                           | AD Dartition 1 |                 | CPU                                  |                    |
| Boot Option #2                                                                                         | USB3.                               | 0 FLASH DRIVE PMAP        |                | F               | requency<br>3510.08MHz               | BCLK<br>100.28MHz  |
| Bootup NumLock State<br>Security Option<br>Full Screen LOGO Show                                       | On<br>Syster<br>Enabl               | n<br>ed                   |                |                 | emperature<br>32.0°C                 | Voltage<br>1.080 V |
| Fast Boot                                                                                              | Disab                               | led                       |                | ,               | Memory                               |                    |
| CSM Support<br>LAN PXE Boot Option ROM<br>Storage Boot Option Control<br>Dther PCI Device ROM Priority | Enable<br>Disable<br>UEFIC<br>UEFIC | ed<br>led<br>Only<br>Only |                | 1<br>2<br>0     | requency<br>139.47MHz<br>Ch A/B Volt | Size<br>4096MB     |
| Administrator Password<br>User Password                                                                |                                     |                           |                |                 | 1.236 V                              |                    |
| Preferred Operating Mode                                                                               | Auto                                |                           |                |                 | /oltage<br>/SV<br>S.040 V            | +12V<br>12.240 V   |
| Option Description                                                                                     |                                     |                           |                |                 |                                      |                    |
| Sets the system boot order                                                                             |                                     |                           | Hole Web       | torn black (FD) | (                                    | 0.000 000          |

### ☞ Boot Option Priorities (开机设备顺序设置)

此选项提供您从已连接的设备中设置开机顺序,系统会依此顺序进行开机。当您安装的是 支持GPT格式的热插拔存储设备时,该设备前方会注明"UEFI",若您想由支持GPT磁盘分割 的系统开机时,可选择注明"UEFI"的设备开机。

或若您想安装支持GPT格式的操作系统,例如Windows 10 64-bit,请选择存放Windows 10 64-bit 安装光盘并注明为"UEFI"的光盘机开机。

# Bootup NumLock State (开机时Num Lock键状态) 此选项提供您设置开机时键盘上<Num Lock>键的状态。(预设值: On)

#### ∽ Security Option (检查密码方式)

▶ Setup 仅在进入BIUS设置程序时才需输入密码。

▶System 无论是开机或进入BIOS设置程序均需输入密码。(预设值)

### ☞ Full Screen LOGO Show (显示开机画面功能)

此选项提供您选择是否在一开机时显示技嘉Logo。若设为「Disabled」,开机时将不显示Logo。 (预设值: Enabled)

# ☞ Fast Boot

此选项提供您是否启动快速开机功能以缩短进入操作系统的时间。若设为「Ultra Fast」可以 提供最快速的开机功能。(预设值: Disabled)

C SATA Support

► Last Boot SATA Devices Only

关闭除了前次开机硬盘以外的所有SATA设备至操作系统 启动完成。(预设值)

▶ All SATA Devices 在操作系统下及开机自我测试(POST)过程中,所有SATA设备都可使用。 此选项只有在「Fast Boot」设为「Enabled」或「Ultra Fast」时,才能开放设置。

# ∽ NVMe Support

此选项提供您选择是否开启支持NVMe设备。(预设值: Enabled) 此选项只有在「Fast Boot」设为「Enabled」或「Ultra Fast」时,才能开放设置。

#### ☞ VGA Support

此选项提供您选择支持何种操作系统开机。

みuto 仅启动Legacy Option ROM。

▶ EFI Driver 启动EFI Option ROM。(预设值)

此选项只有在「Fast Boot」设为「Enabled」或「Ultra Fast」时,才能开放设置。

#### ☞ USB Support

- ▶Disabled 关闭所有USB设备至操作系统启动完成。
- ▶ Full Initial 在操作系统下及开机自我测试(POST)过程中,所有USB设备都可使用。 (预设值)
- ▶ Partial Initial 关闭部分USB设备至操作系统启动完成。

此选项只有在「Fast Boot」设为「Enabled」时,才能开放设置。当「Fast Boot」设为「Ultra Fast」时,此功能会被强制关闭。

#### ∽ NetWork Stack Driver Support

▶ Disabled 关闭网络开机功能支持。(预设值)

▶Enabled 启动网络开机功能支持。

此选项只有在「Fast Boot」设为「Enabled」或「Ultra Fast」时,才能开放设置。

### ☞ CSM Support

此选项提供您选择是否启动UEFICSM (Compatibility Support Module)支持传统电脑开机程序。

- Disabled 关闭UEFI CSM, 仅支持UEFI BIOS开机程序。
- ▶ Enabled 启动UEFI CSM。(预设值)

# ○ LAN PXE Boot Option ROM (集成网络开机功能)

此选项提供您选择是否启动网络控制器的Legacy Option ROM。(预设值: Disabled) 此选项只有在「CSM Support」设为「Enabled」时,才能开放设置。

#### ∽ Storage Boot Option Control

此选项提供您选择是否启动存储设备控制器的UEFl或Legacy Option ROM。

▶ Disabled 关闭Option ROM。

▶ Legacy Only 仅启动Legacy Option ROM。

此选项只有在「CSM Support」设为「Enabled」时,才能开放设置。

# ∽ Other PCI Device ROM Priority

此选项提供您选择是否启动除了网络、存储设备及显示控制器以外PCI设备控制器的UEFI 或Legacy Option ROM。

- ▶ Disabled 关闭Option ROM。
- ▶ UEFI Only 仅启动UEFI Option ROM。(预设值)
- ▶ Legacy Only 仅启动Legacy Option ROM。

此选项只有在「CSM Support」设为「Enabled」时,才能开放设置。

#### ∽ Administrator Password (设置管理员密码)

此选项可让您设置管理员的密码。在此选项按<Enter>键,输入要设置的密码,BIOS会要求 再输入一次以确认密码,输入后再按<Enter>键。设置完成后,当一开机时就必需输入管理 员或用户密码才能进入开机程序。与用户密码不同的是,管理员密码允许您进入BIOS设置 程序修改所有的设置。

#### ∽ User Password (设置用户密码)

此选项可让您设置用户的密码。在此选项按<Enter>键,输入要设置的密码,BIOS会要求再输入一次以确认密码,输入后再按<Enter>键。设置完成后,当一开机时就必需输入管理员或用户密码才能进入开机程序。用户密码仅允许您进入BIOS设置程序修改部份选项的设置。如果您想取消密码,只需在原来的选项按<Enter>后,先输入原来的密码<Enter>,接着BIOS会要求输入新密码,直接<Enter>键,即可取消密码。 注意!设置User Password之前,请先完成Administrator Password的设置。

### Secure Boot

此选项提供您选择是否启动Secure Boot功能及调整相关设置。此选项只有在「CSM Support」 设为「Disabled」时,才能开放设置。

#### ∽ Preferred Operating Mode

此选项提供您选择进入BIOS设置程序时主画面为Easy Mode或Advanced Mode。「Auto」则为上一次进入BIOS时的模式。(预设值: Auto)

# 2-8 Save & Exit (存储设置值并结束设置程序)

|                                |                                                      |                |          |                   |                    |                    |                                                             | 04/09/2020 17:5    |
|--------------------------------|------------------------------------------------------|----------------|----------|-------------------|--------------------|--------------------|-------------------------------------------------------------|--------------------|
| 115                            | Favorites (F11)                                      |                | Settings |                   |                    | Save & Exit        |                                                             | musuay             |
| Save & E<br>Exit Wit           | Exit Setup<br>thout Saving                           |                |          |                   |                    |                    | CPU<br>Frequency                                            | BCIK               |
| Load Op                        | ptimized Defaults                                    |                |          |                   |                    |                    | 3510.08MHz                                                  | 100.28MHz          |
| Boot Ov<br>UEFI: US<br>USB 3.0 | Verride<br>583.0 FLASH DRIVE PMA<br>FLASH DRIVE PMAP | P, Partition 1 |          |                   |                    |                    | Temperature<br>32.0°C                                       | Voltage<br>1.080 V |
| Save Pro<br>Load Pro           | ofiles<br>ofiles                                     |                |          |                   |                    |                    | Memory<br>Frequency<br>2139.47MHz<br>Ch A/B Volt<br>1.236 V | Size<br>4096MB     |
|                                |                                                      |                |          |                   |                    |                    | Voltage<br>+5V<br>5.040 V                                   | +12V<br>12.240 V   |
| Option I                       | Description                                          |                |          |                   |                    |                    |                                                             |                    |
| Exit Bio                       | S saving all changes ma                              | de.            |          |                   | and a second and a | and a start of the |                                                             |                    |
|                                |                                                      |                |          | Contraction Prove | Help (F1)          | Easy Mode (F2)     | Smart Fan 5 (Fr                                             | d Q-Flash (Fill)   |

☞ Save & Exit Setup (存储设置值并结束设置程序) 在此选项按<Enter>然后再选择 [Yes]即可存储所有设置结果并离开BIOS设置程序。若不想 存储,选择 [No]或按<Esc>键即可回到主画面中。

# ☞ Exit Without Saving (结束设置程序但不存储设置值) 在此选项按<Enter>然后再选择「Yes」, BIOS将不会存储此次修改的设置,并离开BIOS设置 程序。选择「No」或按<Esc>键即可回到主画面中。

☞ Load Optimized Defaults (载入最佳化预设值) 在此选项按<Enter>然后再选择「Yes」,即可载入BIOS出厂预设值。执行此功能可载入BIOS 的最佳化预设值。此设置值较能发挥主板的运行性能。在更新BIOS或清除CMOS数据后, 请务必执行此功能。

Boot Override (选择立即开机设备) 此选项提供您选择要立即开机的设备。此选项下方会列出可开机设备,在您要立即开机的 设备上按<Enter>,并在要求确认的信息出现后选择「Yes」,系统会立刻重开机,并从您所 选择的设备开机。

 Save Profiles (存储设置文件)
 此功能提供您将设置好的BIOS设置值存储成一个CMOS设置文件(Profile),最多可设置八组 设置文件(Profile 1-8)。选择要存储目前设置于Profile 1~8其中一组,再按<Enter>即可完成设置。或您也可以选择「Select File in HDD/FDD/USB」,将设置文件复制到您的存储设备。
 Load Profiles (载入设置文件)

系统若因运行不稳定而重新载入BIOS出厂预设值时,可以使用此功能将预存的CMOS设置 文件载入,即可免去再重新设置BIOS的麻烦。请在要载入的设置文件上按<Enter>即可载入 该设置文件数据。您也可以选择「Select File in HDD/FDD/USB」,从您的存储设备复制到其 它设置文件,或载入BIOS自动存储的设置文件(例如前一次良好开机状态时的设置值)。